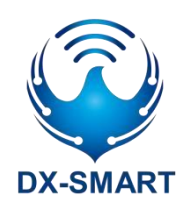

## DX-CP24 Bluetooth to RS485 wireless adapter

Version: 1.2 Date: 2023-8-3

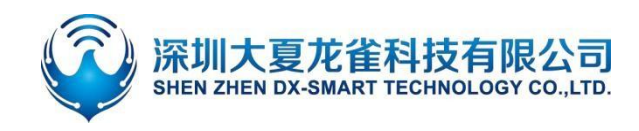

#### **Update Records**

| Version | Date      | Description            | Author |
|---------|-----------|------------------------|--------|
| V1.0    | 2023/5/10 | initial version        | DL     |
| V1.1    | 2023/7/7  | Add new parameter data | DL     |
| V1.2    | 2023/8/3  | Add icon               | LSL    |

#### contact us

#### Shenzhen Daxia Longque Technology Co., Ltd.

Ema: sales@szdx-smart.com Tel: 0755-2997 8125 Website: www.szdx-smart.com Address: Room 601, Block A1, Huafeng Zhigu, Hangkong Road, Baoan District, Shenzhen

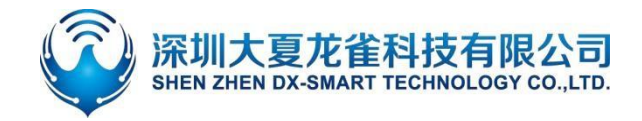

#### contents

| Shenzhen Daxia Longque Technology Co., Ltd                    | 2 -  |
|---------------------------------------------------------------|------|
| 1. Introduction                                               | 5 -  |
| 1.1. Overview                                                 | 5 -  |
| 2. Product diagram                                            | 5 -  |
| 3. Hardware structure description                             | 6 -  |
| 3.1. KEY button                                               | 6 -  |
| 3.2. TX\RX\WORK indicator light                               | 6 -  |
| 4. Specifications                                             | 7 -  |
| 4.1. Bluetooth default parameters                             | 7 -  |
| 4.2. Hardware interface parameters                            | 7 -  |
| 5. Android APP to modify module parameters                    | 8 -  |
| 6. Process of using CP24 and mobile phone & desktop computer  | 9 -  |
| 6.1. Wireless communication between devices and mobile phones | 9 -  |
| 6.2. Connect devices and Android phones by scanning QR code   | 10 - |
| 6.3. wireless communication between devices and computers     | 11 - |
| 6.4. Wireless communication between devices and Laptop        | 12 - |
| 7. How to use equipment and equipment wireless communication  | 13 - |
| 8. Precautions                                                | 14 - |
| 9. Packing list                                               | 14 - |

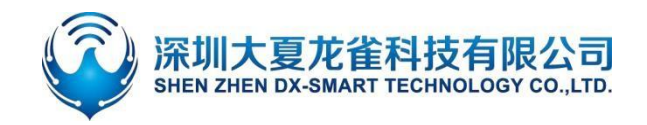

#### Image index

| Figure | 1: CP24 product schematic                                                    | 6 -  |
|--------|------------------------------------------------------------------------------|------|
| Figure | 2: CP24 Product Dimensional Drawing                                          | 6 -  |
| Figure | 3: 485 point-to-point, point-to-multipoint half-duplex communication diagram | 8 -  |
| Figure | 4: Modify module parameters in Android app                                   | 8 -  |
| Figure | 5: CP24 slave connection diagram                                             | 9 -  |
| Figure | 6: Android APP interface diagram                                             | 10 - |
| Figure | 7: Apple APP interface diagram                                               | 10 - |
| Figure | 8: Android APP code scanning connection interface diagram                    | 11 - |
| Figure | 9: PC serial port software diagram                                           | 12 - |
| Figure | 10: Laptop Bluetooth connection diagram                                      | 13 - |
| Figure | 11: Schematic diagram of CP24 master-slave connection                        | 13 - |

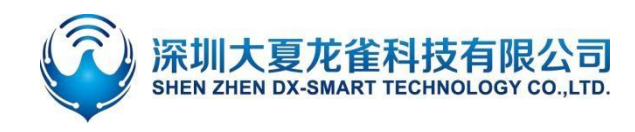

## 1. Introduction

#### 1.1. Overview

DX-CP24 is a multi-function Bluetooth wireless adapter developed by Shenzhen DX-SMART Technology Co. Ltd. It supports converting Bluetooth into 485 dual interface serial device and replacing traditional cables. Multifunctional, flexible, and stable.Customers can connect to mobile phones, computers, devices, etc. according to their needs for data exchange.

### 2. 产品示意图

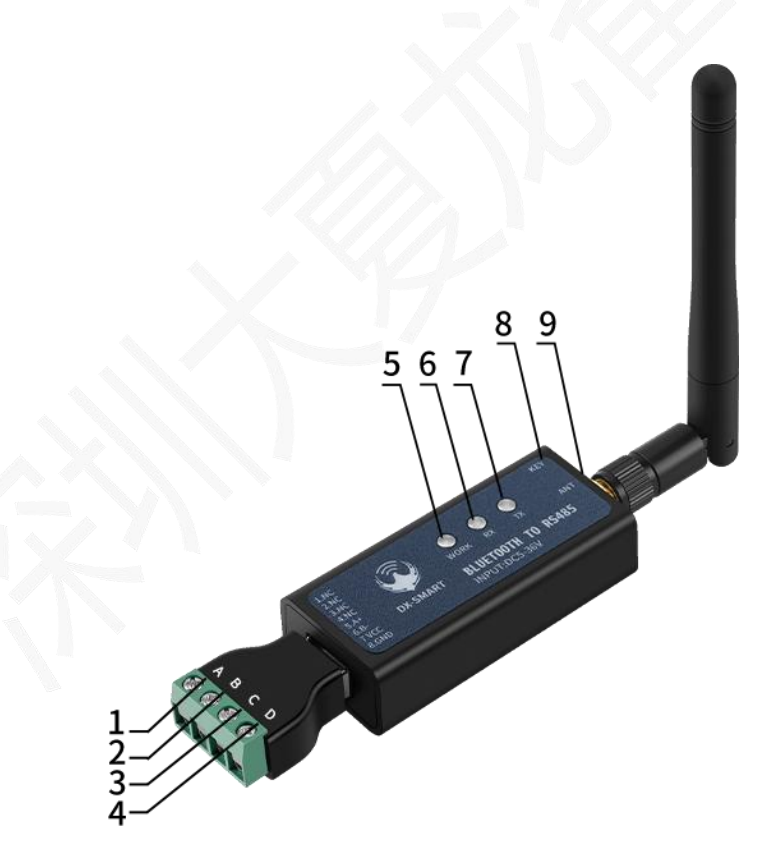

- 1. A+: 485 interface
- 2. B+: 485 interface
- 3. VCC: power supply interface
- 4. GND: power supply interface
- 5. WORK: (BLE status indicator)
- 6. RX: (data reception indicator)
- 7. TX: (data transmission indicator light)
- 8. KEY : (BLE disconnect button)
- 9. ANT: (external antenna interface)

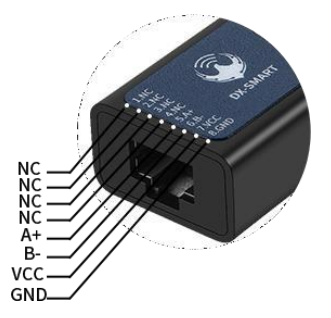

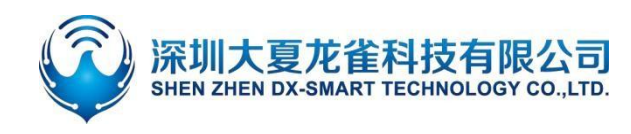

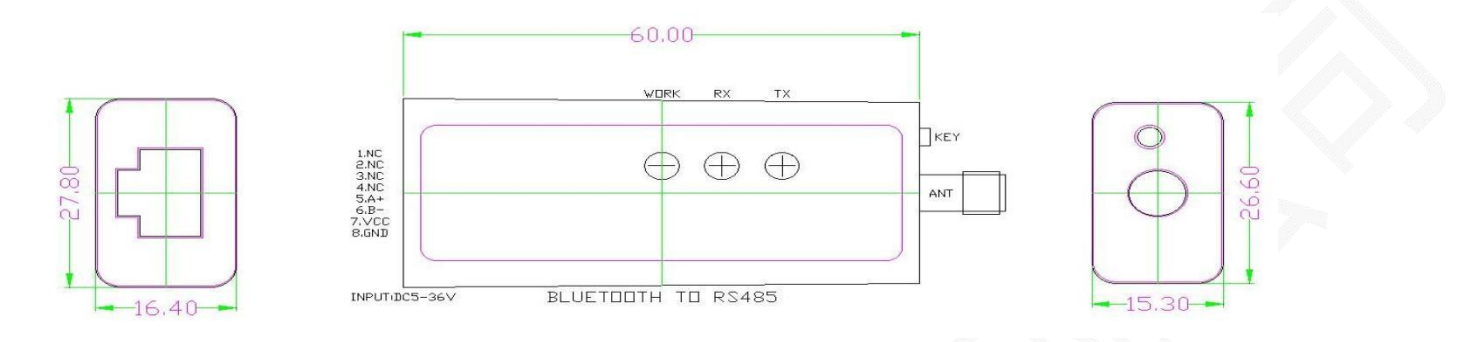

Figure 1: CP24 product diagram

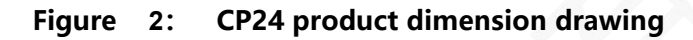

## 3. Hardware structure description

#### 3.1. KEY button

- KEY button function:
  Bluetooth connected status: Short press once to disconnect the Bluetooth connection;
  Bluetooth is not connected: press twice in succession to switch the baud rate;
- Baud rate switching method:

Press the KEY pin twice in succession to switch the baud rate. The number of flashes of the blue light represents the baud rate number;

Flashing once is 2400, flashing twice is 4800, flashing three times is 9600, flashing four times is 19200, flashing five times is 38400, and flashing six times is 57600.seven times 115200;

#### 3.2. TX\RX\WORK indicator light

- TX Data indicator: flashing when Bluetooth sends data.
- RX Data indicator: flashing when Bluetooth receives data
- WORK status indicator:

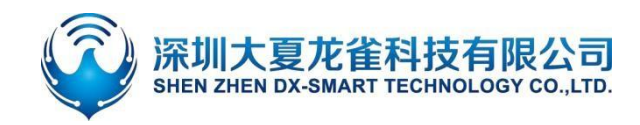

- Bluetooth not connected status: blue light blinks, the number of times the blue light blinks represents the baud rate number. The number of times the blue light blinks represents the baud rate number. 2400 for one blink, 4800 for two, 9600 for three, 19200 for four, 38400 for five, 57600 for six, and 115200 for seven.
- ♦ Bluetooth connected status: blue light is on for a long time.

### 4. Specification

#### 4.1. Bluetooth default parameters

- Bluetooth name: RS232\485
- Module serial port default parameters: 9600bps/8/n/1 (baud rate/data bit/no parity/stop bit)
- Module BLE UUID: SERVICE UUID: FFE0 NOTIFY/WRITE UUID: FFE1 WRITE UUID: FFE2

#### 4.2. Hardware interface params

• RS485 communication port: default baud rate is 9600, load capacity can connect up to 32 devices, communication distance is 1200 meters (9600bps) Working mode: point-to-point

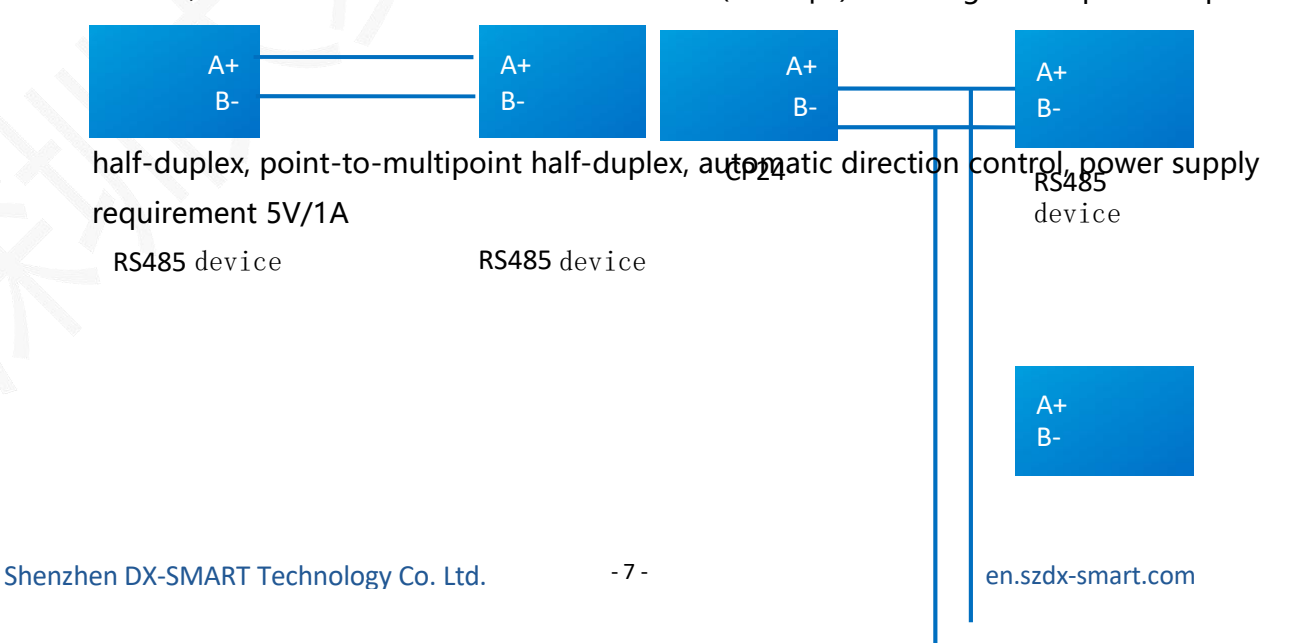

RS485 device

•

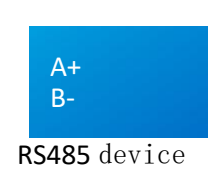

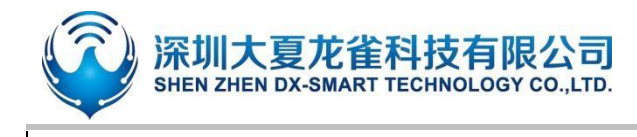

Figure 3: 485 point-to-point, point-to-multipoint half-duplex communication diagram

## 5. Android APP Modify Module

#### Parameters

1.Step 1: Connect CP24 to the device through the 485 interface;

2.Step 2: Install the Android testing app in the data package onto the Android phone, open the transparent interface for searching and connecting (Mobile phone search module requires Bluetooth and location to be switched on);

3.Step 3: After searching for the Bluetooth name, click on the name to connect;

4.Step 4: Click "Query" to get the default parameters of the module;

5.Step 5: Fill in the Bluetooth parameters that need to be modified, and then click "Set".

|                   | 0.49.00 |                              | C Alter Car |                        | 0.444.08       | -                  | 0.470                      |
|-------------------|---------|------------------------------|-------------|------------------------|----------------|--------------------|----------------------------|
|                   | 8       | < 1190                       | 89N         | € 1020202              | 4<br>1020-20   | ←<                 | BT24<br>120:20:20:20       |
|                   | -       | Rittuno                      | 87.00       | 185                    | 48             | 80                 | 44                         |
|                   |         |                              | chi na ne   | 99140 201              | 00 <b>8768</b> | 01000              | diano entre                |
|                   |         | 直牙級                          | 备列表         | <b>担</b> 等名称:          |                | 血牙表标: ABC          |                            |
| 功能                | 选择      | BT24<br>042825292929         | R550-90     | 2009) · (0.1/2         | • 80g. •       | 2158: 107 A 5      | AG: > • NOC: • •           |
| dia.              | sult    | 8724<br>6829(2020)           | R\$Q:00     | 899.00 d               | NAME OF A      | ULIC: PTD          | #63/846 (AAA)<br>7/11 (192 |
| $\mathcal{P}_{0}$ | NFC     | HT24<br>18 38 35 35 30 30 30 | R59-90      | 6 A 5:                 |                | B. B. H. M.        |                            |
| 30                | nenn    | 0T24<br>11120320303020       | R55-90      | With the second second |                |                    |                            |
| (CIIC)            | alat.   | 0124<br>(4292030262)         | 8552-00     | MACRICE.               |                | WACHERE: BIOKONOOC | 6                          |
| 22                |         | 0124                         | R55-00      | 12月9日                  |                | 12494 E            |                            |
| SPPINATE          | REDHAM  | 0T24<br>04/30/2020/20/20     | R\$\$1.90   |                        |                |                    |                            |
| . 6.              | -       | 0124<br>(6.38.2020.2020      | R591:90     |                        |                |                    |                            |
| *                 |         | 81724<br>06/20/20/20/20/20   | R55:90      |                        | 10.6748        |                    | -                          |
| 显导参数设置            | 用口步放设置  |                              |             |                        |                |                    |                            |
| 4 (               |         | < <                          |             | 0 0                    | 0              | 4                  | 0 0                        |

Figure 4: Android APP Modify Module Parameters

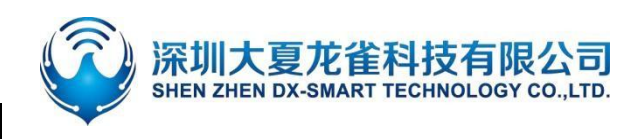

# 6. Wireless communication between CP26 and Phone & desktop

The device communicates with the mobile phone and computer via the CP24 Bluetooth wireless converter in the combination shown below:

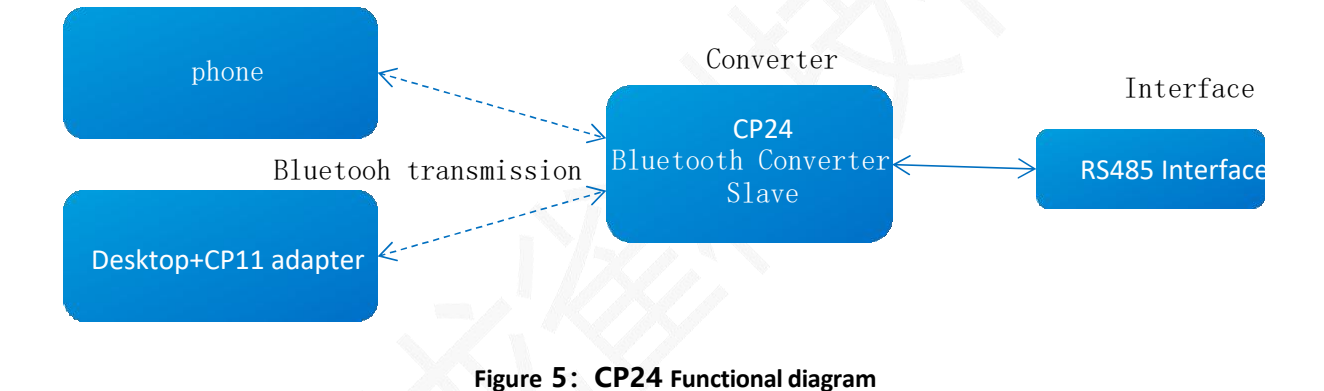

#### 6.1. Wireless communication between devices and mobile phones

1. Step 1, Connect the CP24 wireless Bluetooth adapter to the device via RS485 interface;

2. Step 2, install the Android test APP in the package to Android mobile phone, open the interface of transmitting to search and connect (Android APP interface is shown in Fig. 5); Apple test APP, download our company "DX-SMART" in Apple Store, and use this APP to test the data transmission (Apple APP interface is shown in Fig. 6);

3. Step 3, after searching the Bluetooth name RS232\485, click the name to connect;

4. Step 4, after connecting, you can carry out data interaction;

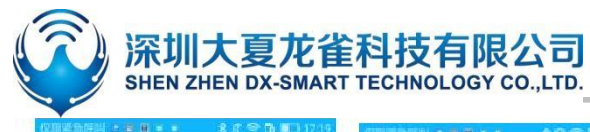

|              | <u>.</u>       | 8                                     | € iž                                   | ← BT24<br>← 48:87:20:62:33:4A_BLE:93 |                 |                      |                |
|--------------|----------------|---------------------------------------|----------------------------------------|--------------------------------------|-----------------|----------------------|----------------|
|              |                |                                       | 19 MILLIO                              | 关于我们                                 | 潮層              | 连接成功                 | <u>iso</u>     |
|              |                |                                       | 國家 SPP                                 | 探索 BLE                               | □ 十六进制发送        | □ 十六进制援收             | 断开连接           |
|              | 功能进            | ····································· | 蓝牙设备                                   | 列表                                   | 自动发送周期<br>20 ms | RX: 06/s<br>TX: 06/s | TX: 0<br>TX: 0 |
| <u></u>      | - Da           |                                       | BT04-A<br>99:11:23:34:57:7E            | (BLE) RSSI-50                        | 態收数網信息          |                      |                |
| DX-SMART     | 1011           |                                       | BT24-Q08/25/15:50<br>20:21:08:20:17:00 | [BLE] RSSI-93                        |                 |                      |                |
| 大夏龙雀让物联更简单智能 | 透传             | RGB控制                                 | BT24<br>48:87:20:62:33:4A              | [BLE] RSSI-88                        |                 |                      |                |
|              |                | $\odot$                               | dxlq12300670<br>C2:02:E5:00:02:9E      | [BLE] RSSI-90                        |                 |                      |                |
|              | 直驱             | IBEACON                               |                                        |                                      |                 |                      |                |
|              | · <b>J</b> ` % | A                                     |                                        |                                      |                 |                      |                |
| 55本号:V2.2    | 温湿度            | 智能小车                                  |                                        |                                      |                 | 自动发达                 | 芝 发送           |
|              | 4 0            |                                       | 0                                      |                                      | <               | 0                    |                |

Figure 6: Android APP interface diagram

| 16:40 atl 🗢 🔳 | 16:29       | ad 🗢 🗰  | 16:31                        | ail 🗢 🔳 )      | 16:36           |                    | ad 🗢 🗰       |
|---------------|-------------|---------|------------------------------|----------------|-----------------|--------------------|--------------|
|               | <u></u>     |         | < #□                         | 國傳             | ~               |                    |              |
| - <b>Q</b>    |             | -       | 必要いの                         | 关于我们           | MAC 48:87:20:9A | 00:18              |              |
| DN-SMART      | STORE OF NO |         |                              | ******         | +>28623         | +/128188           | Entralia     |
|               |             | - Denne | 已发现 22                       | 个BLE设备         | DAXARM<br>Sea   | RX:08/s<br>TX:08/s | RX:0<br>TX:0 |
|               | 功能动         | 选择      | 58<br>48:87:20:67:03:60      | [BLE] RSSI-64  |                 |                    |              |
|               | sho         |         | BT24-PA<br>48.87 20-67.06 AF | [BLE] RSSE-84  |                 |                    |              |
|               | 香の          | -       | 58<br>48 87 20 87 06 9E      | [BLE] RSSL-54  |                 |                    |              |
|               | 遗传          | 敬请期待    | BT24-PA<br>48.87 20 67 06 74 | [BLE] RSSI-68  |                 |                    |              |
|               |             |         | BT24-PA<br>98 87 20-67 06:73 | [BLE] RSSI-71  |                 |                    |              |
|               |             |         | BT24-PA<br>48/87/20/67/06/84 | [BLE] RSSI-70  |                 |                    |              |
|               |             |         | 59<br>48 87 20 67 06 82      | [BLE] RSSI:-72 |                 |                    |              |
|               |             |         | 56<br>48-87-20-67-06-86      | [BLE] RS52-62  |                 |                    |              |
|               |             |         | BT24-PA<br>48.87.20-67.06.43 | [BLE] RSSL-68  |                 |                    |              |
| 4 開設          |             |         | BT24-PA<br>48.87.10-67.04.89 | [BLE] RSSI-70  |                 |                    |              |
|               |             |         | BT24-PA<br>48 87 20 67 06 92 | (BLE) RSSI-67  | L               |                    |              |
|               |             |         | BT24-PA<br>46/87/2D 67/06/78 | [BLE] RSSE-71  |                 |                    | ital al      |
|               |             |         | 58                           | twistness, an  |                 |                    |              |

Figure 7: Apple APP interface diagram

#### 6.2. Connect devices and Android phones by scanning QR code

1.Step 1: Connect the CP24 wireless Bluetooth adapter to the device via the RS485 interface

2.Step 2: Install the Android testing app in the data package onto the Android phone, and open the scan interface to scan and connect (the APP interface is shown in Figure 9);3.Step 3: After aligning the device QR code, a "drop" sound indicates successful connection;

4.Step 4: After connecting, data exchange can be carried out;

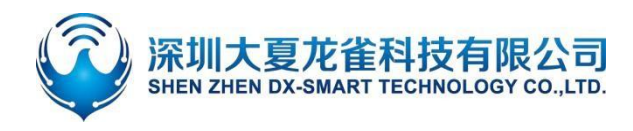

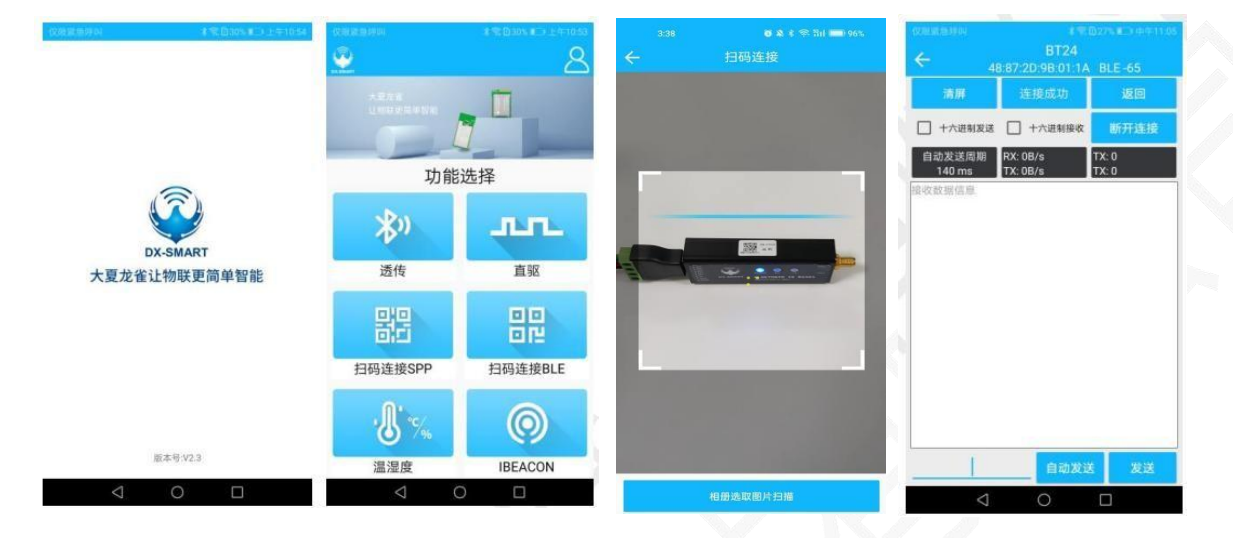

Figure 8: Android app scans QR code to connect

#### 6.3. wireless communication between devices and computers

The computer side needs to be used with our CP11 Bluetooth adapter.

1. Step 1, connect the CP24 wireless Bluetooth adapter to the device via RS485 interface;

2. Step 2: Install the "CH341" driver in the package on your PC;

3. Step 3: Plug the CP11 adapter into your desktop computer;

4.Step 4, install sscom5.13.1 computer serial port software, open the serial port software and select the COM port corresponding to the CP11 adapter, the serial port software to install the default parameters of the configuration that is: 9600bps/8/n/1 (baud rate / data bits / no parity / stop bit);

5. Step 5, the CP11 adapter will actively search for the CP24 Bluetooth adapter and connect it;

6. Step 6, you can interact with the data after connection;

| <mark>深圳大</mark><br>SHEN ZHEN | 夏龙<br>DX-SMA | 雀<br>RT T | ECHI |         |       | TD. |   |
|-------------------------------|--------------|-----------|------|---------|-------|-----|---|
| IN SSCON                      | /  ∨5.13.1 再 | 山/网络      | 的财政者 | 前认商,作有: | LLIEN |     |   |
| 通讯端口                          | 串口设置         | 显示        | 发送   | 多字符串    | 小工具   | 帮助  | 联 |
|                               |              |           |      |         |       |     |   |

| SSCON     | 1 V5.13.1 币        | 山/网珀    | 微塘湖    | 试商,作有:   | L [ ۱۳                                                                                                    |                                                                                                    |                                                     |
|-----------|--------------------|---------|--------|----------|----------------------------------------------------------------------------------------------------|----------------------------------------------------------------------------------------------------|-----------------------------------------------------|
| 通讯端口      | 串口设置               | 显示      | 发送     | 多字符串     | 小工具                                                                                                    | 帮助                                                                                                    | 联系作者                                                |
|           |                    |         |        |          |                                                                                                    |                                                                                                    | *                                                   |
|           |                    |         |        |          |                                                                                                    |                                                                                                    |                                                     |
|           |                    |         |        |          |                                                                                                    |                                                                                                    |                                                     |
|           |                    |         |        |          |                                                                                                    |                                                                                                    |                                                     |
|           |                    |         |        |          |                                                                                                    |                                                                                                    |                                                     |
|           |                    |         |        |          |                                                                                                    |                                                                                                    |                                                     |
|           |                    |         |        |          |                                                                                                    |                                                                                                    |                                                     |
|           |                    |         |        |          |                                                                                                    |                                                                                                    |                                                     |
|           |                    |         |        |          |                                                                                                    |                                                                                                    |                                                     |
|           |                    |         |        |          |                                                                                                    |                                                                                                    |                                                     |
|           |                    |         |        |          |                                                                                                    |                                                                                                    |                                                     |
|           |                    |         |        |          |                                                                                                    |                                                                                                    |                                                     |
|           |                    |         |        |          |                                                                                                    |                                                                                                    |                                                     |
|           |                    |         |        |          |                                                                                                    |                                                                                                    |                                                     |
|           |                    |         |        |          |                                                                                                    |                                                                                                    |                                                     |
|           |                    |         |        |          |                                                                                                    |                                                                                                    |                                                     |
|           |                    |         |        |          |                                                                                                    |                                                                                                    | *                                                   |
| 清除窗口      | 打开文件               |         |        |          |                                                                                                    |                                                                                                    | 发送文件 停止 清发送区 I 最前 I English 保存参数 扩展 —               |
| 端口号 COM   | M64 Prolifi        | e USB-t | o-Seri | 🗖 🗆 не:  | X显示 _ (                                                                                                    | 呆存数挑                                                                                                    | 据   [ 接收数据到文件   [ HEX发送 [ 定时发送: 1000 ms/次 🔽 加回车换行 🧃 |
| ④ 关闭      | 串口 さ               | 更多      | 8串口设   | 置区加      | 时间戳和分                                                                                                    | 分包显示                                                                                                    | <mark>示,</mark> 超时时间: 20 ms 第1 字节 至 末尾 ▼ 加校验None ▼  |
| F RTS 🔽   | DTR 波特型            | 氧: 960  | 0      | ▲ AT+NAM | ME1234                                                                                                    |                                                                                                    | - 1 · · · · · · · · · · · · · · · · · ·             |
| 为了更好地     | 发展SSCOM软<br>立创M结尾家 | 件 [     | 发道     | ž        |                                                                                                    |                                                                                                    | *                                                   |
| 中心江川茄     | 12 67F 70 76 191   |         |        |          |                                                                                                    |                                                                                                    |                                                     |
| www.daxia | .com S:13          |         | R:16   | 6        | COM64                                                                                                    | 已打开                                                                                                    | 9600bps,8,1,None,None                               |
| _         |                    |         |        |          | the second second second second second second second second second second second second second second second s | and a second second second second second second second second second second second second second second second |                                                     |

Figure 9: Serial Port Software Diagram for Computer

#### 6.4. Wireless communication between devices and Laptop

Laptop Bluetooth can be directly connected with "CP24-Laptop" (PC system below Win10 can be directly connected, Win11 must be used with a Bluetooth adapter).

1.Step 1: Connect CP24 to the device through the 485 interface;

2.Step 2: After searching for the Bluetooth name, click on the name to connect;

3.Step 3, Search for 'RS232485' and enter '1234' to connect.

4.Step 4, After connecting, data exchange can be carried out

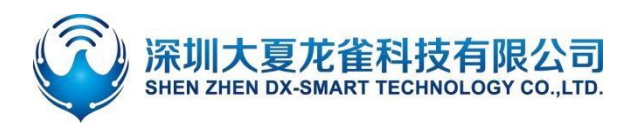

#### **DX-CP24 Bluetooth to RS485**

| 蓝牙和其他设备                            |          |                     |         |    |   |  |  |  |  |  |
|------------------------------------|----------|---------------------|---------|----|---|--|--|--|--|--|
| 添加蓝牙或其他设备                          | 添加谈      |                     |         |    | × |  |  |  |  |  |
|                                    | 添加       | 添加设备                |         |    |   |  |  |  |  |  |
| 蓝牙                                 | 确保       | 你的设备已打开并可被发现。在下面选择  | 要连接的设备。 |    |   |  |  |  |  |  |
| — म                                | Þ        | 客厅的Redmi电视          |         |    | Î |  |  |  |  |  |
| 现在可作为"ZHAN"被检测到                    | ۍ.       | 未知设备                |         |    |   |  |  |  |  |  |
| 鼠标、键盘和笔<br>① <sup>321</sup><br>已配对 | Ē        | ELK-BLEDOM          |         |    |   |  |  |  |  |  |
| USB Keyboard                       | £        | RS232\485<br>正在连接   |         |    |   |  |  |  |  |  |
|                                    |          | 输入 RS232\485 的 PIN。 |         |    |   |  |  |  |  |  |
| U USB Optical Mouse                |          | 1234                |         |    | × |  |  |  |  |  |
|                                    |          | 连接                  |         | 取消 |   |  |  |  |  |  |
| 音频                                 |          | DC2221 405          |         |    |   |  |  |  |  |  |
|                                    | <u>6</u> | K5232(485           |         |    |   |  |  |  |  |  |
| 其他设备                               |          |                     |         | 取消 | × |  |  |  |  |  |
|                                    |          |                     |         |    |   |  |  |  |  |  |

Figure 10: Laptop Bluetooth Connection Diagram

# 7. Wireless communication between devices and devices

Wireless data communication between the two devices is realised between the 485 interfaces via the CP24 Bluetooth wireless converter as shown below:

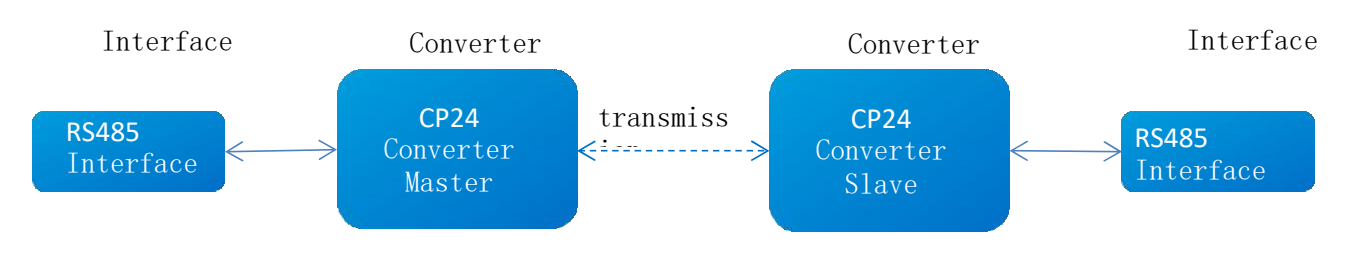

Figure 11: CP24master-slave connection

1. Step 1, a CP24 master is connected to device 1 via the 485 interface;

2. Step 2, a CP24 slave is connected to device 2 through the 485 interface;

3. CP24 Master connects to CP24 slave via Bluetooth to achieve wireless data communication between device 1 and device 2.

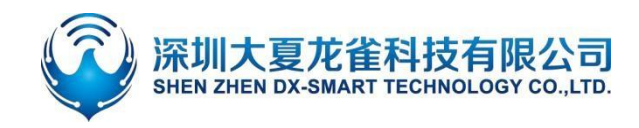

## 8. Points for attention

- Avoid external pressure on the product
- Indoor and outdoor use in normal temperature environments, prohibited from use in damp or watery environments

 $\times 1$ 

×1

×1

 $\times 1$ 

• Non professionals are not allowed to disassemble and repair themselves

## 9. Packing List

♦ Product

♦ Glue stick antenna

♦ RJ45 plug to 4P 5.0mm terminal block

♦ Manual